# <u>I - Promena kontnog plana</u> (Finansijski izveštaji za 2014god)

# PRE POČETKA OBAVEZNO SNIMITI PODATKE NA DISK ILI FLASH - OPCIJA Odrzavanje - Arhiviranje podataka i SAČUVATI IH NA SIGURNO MESTO

# Nakon toga : Izabrati opciju Finansije-Veza.Kon-VP-Kontni plan , a zatim

| 🚾 Select Administrator: C:\Windows\system32\cmd.exe - mfoxprun ais                                                                                                    |
|----------------------------------------------------------------------------------------------------|
| (AIS-Software:1989-2004) FINANSIJSKO KNJIGOVODSTVO 04/02/2015<br>(RunTime SerNo EPV237228) Serijski broj111111 Copyright(c) (10.2003 Ver 2.20)                                                                                                    |
| Sifarnici<br>Knizenje<br>Saldo-konti<br>Obrackamata<br>Glav-Knjiga<br>Porez<br>Obrasci<br>Budzet Kontni plan<br>Pozicije   Veza.Kon-VP<br>Kraj godine<br>Izvestaji Kontrola veze OLD<br>Prepis celog kontnog okvira OLD<br>Prepis dela kontnog okvira OLD<br>Prepis dela kontnog okvira OLD<br>Promena konta u kontnom planu<br>Promena konta u sHEMA MP<br>Promena konta u SHEMA MP |
| ESC-121az-<br>Izmena konta po uspostavljenoj vezi                                                                                                    |

# 1) Čiscenje veze (briše se uspostavljena veza izmedju starog i novog konta)

NAPOMENA : NE PUŠTATI OVU OPCLJU kod prvog prenosa konta !!! U programu je već upisana veza izmedju starog i novog konta.

Ova opcija služi SAMO AKO nakon promene konta u kontnom planu OSTANE neki konto iz starog kontnog okvira za koji nije uspostavljena veza. Puštanjem ove opcije se briše prvobitna uspostavljena veza!

# 2. Uspostavljenje veze (izmedju starih i novih konta)

| Select Administrator: C:\Windows\system32\cmd.exe - mfoxprun ais                       | Happy Solar Lating during All                                                                                                    |                                |
|----------------------------------------------------------------------------------------|----------------------------------------------------------------------------------------------------|--------------------------------|
| (AIS-Software:1989-2004) FINA<br>(RunTime SerNo EPV237228) Seri                        | NSIJSKO KNJIGOVODSTVO<br>jski broj111111 Copyright(c) (10                                                                                                    | 04/02/2015<br>0.2003 Ver 2.20) |
| Sifarnici<br>Knizenje<br>Saldo-konti<br>ObracKamata<br>Glav-Knjiga<br>Porez<br>Obrasci | [ Kontni plan ]<br>Ciscenje veze<br>Uspostavljanje veze<br>Optimizacija veze<br>Kontrola veze OLD<br>Prepis celog kontnog okvira OLD<br>Prepis dela kontnog okvira OLD | à                              |
| Budzet<br>Veza.Kon-VP<br>Kraj godine<br>Izvestaji                                      | Promena konta u kontnom planu<br>Promena konta u analitici<br>Promena konta u SHEMA MP<br>Promena konta u SHEMA VP                                                     |                                |
| Esc-Izlaz<br>Izmena konta po uspostavljenoj                                            | vezi                                                                                                    |                                |
|                                                                                        |                                                                                                    |                                |
|                                                                                        |                                                                                                    |                                |

| Selec | t Admin | istrator: C:\Windows | system32\cmd.exe - mfoxpru | in ais           |     |                          |
|-------|---------|----------------------|----------------------------|------------------|-----|--------------------------|
| ΑI    | S -     | <fin801></fin801>    | Stari-Novi                 | konto            |     | 04/02/1                  |
| Kont  | to1     | Konto                | 2                          |                  |     | 2                        |
| 012   |         | 0131                 |                            |                  |     |                          |
| 014   |         | 0121                 |                            |                  |     |                          |
| 025   |         | 0321                 |                            |                  |     |                          |
| 027   |         | 0261                 |                            |                  |     |                          |
| 029   |         | 0271                 |                            |                  |     |                          |
| 034   |         | 0451                 |                            |                  |     |                          |
| 035   |         | 0452                 |                            |                  |     |                          |
| 036   |         | 0461                 |                            |                  |     |                          |
| 037   |         | 0471                 |                            |                  |     |                          |
| 038   |         | 0481                 |                            |                  |     |                          |
| 039   |         | 0491                 |                            |                  |     |                          |
| 150   |         | 152                  |                            |                  |     |                          |
| 202   |         | 204                  |                            |                  |     |                          |
| 203   |         | 205                  |                            |                  |     |                          |
| 228   |         | 225                  |                            |                  |     |                          |
| 287   |         | 2701                 |                            |                  |     |                          |
| 290   |         | 3501                 |                            |                  |     |                          |
| 419   |         | 416                  |                            |                  |     |                          |
| F1(F  | Pomo    | pc),D,I,H            | 3,S,P,ESC-IZ               | zlaz,Enter-Trazi | 1,1 | ,Home,End,PageUp,PageDow |

### <u>Ovim se postavlja veza izmedju starog i novog konta.</u> Dovoljno je ako se cela sintetika menja uneti prve tri cifre ili grupa dve cifre

Primeri: stari konto 202 novi konto 204 stari konto 203 novi konto 205 stari konto 433 novi konto 435 stari konto 434 novi konto 436 stari konto 602 novi konto 604 stari konto 603 novi konto 605 stari konto 612 novi konto 614 stari konto 613 novi konto 615......itd

# NAPOMENA: U PROGRAMU JE VEĆ UNETA ŠEMA ZA PREKNJIŽENJE

Ako imate na vasem zakljucnom listu i konta koja se menjaju, a nema ih na ovom pregledu dodajte.Nakon toga odraditi opciju optimizacija-veze pa Enter.

# <u>OBAVEZNO:</u> <u>NIKO NE SME RADITI NA PROGRAMI KADA PUŠTATE SLEDECE OPCIJE</u>

### 3. Promena konta u kontnom planu (menja konta u kontnom planu)

| Select Administrator: C:\Windows\system32\cmd.exe - mfoxprun ais | the lot of the State State                                                                                         |                              |
|------------------------------------------------------------------|----------------------------------------------------------------------------------------------------|------------------------------|
| (AIS-Software:1989-2004) FINA<br>(RunTime SerNo EPV237228) Seri  | NSIJSKO KNJIGOVODSTVO<br>jski broj111111 Copyright(c) (10.2                                                        | 04/02/2015<br>2003 Ver 2.20) |
| Sifarnici<br>Knizenje<br>Saldo-konti<br>Obrackamata              | [ Kontni plan ]<br>Ciscenje veze<br>Uspostavljanje veze<br>Optimizacija veze                                       |                              |
| Glav-Knjiga<br>Porez<br>Obrasci<br>Budzet                        | Kontrola veze OLD<br>Prepis celog kontnog okvira OLD<br>Prepis dela kontnog okvira OLD                             |                              |
| Veza.Kon-VP<br>Kraj godine<br>Izvestaji                          | Promena konta u kontnom planu<br>Promena konta u analitici<br>Promena konta u SHEMA MP<br>Promena konta u SHEMA VP |                              |
| FSC-TZJAZ                                                        |                                                                                                    |                              |
| Izmena konta po uspostavljenoj                                   | vezi                                                                                                    |                              |
|                                                                  |                                                                                                    |                              |

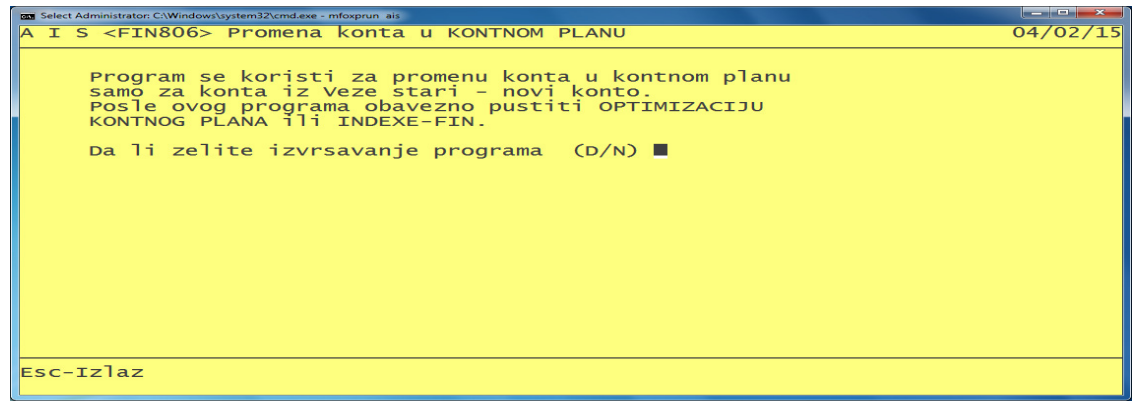

#### Zatim slovo D, pa Enter.

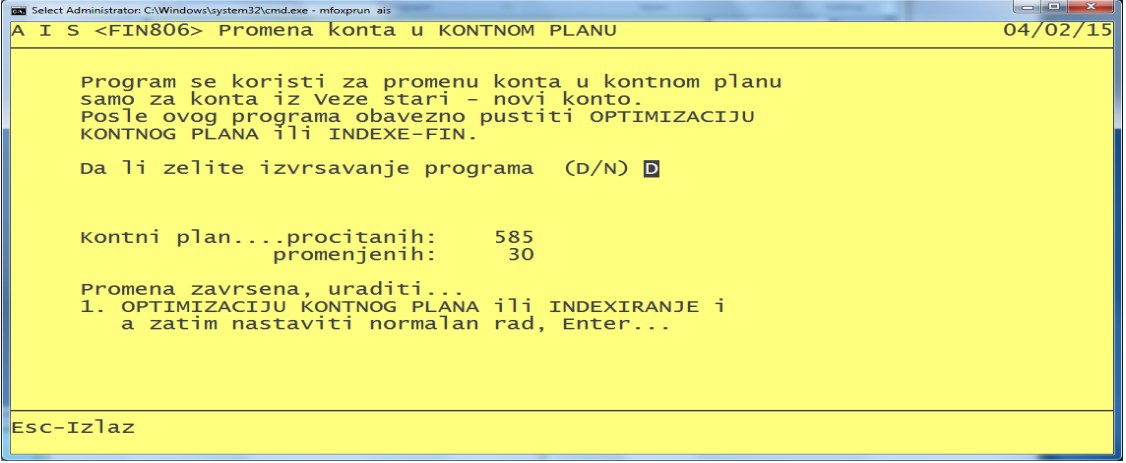

Nakon toga dobijete informaciju o broju zamenjenih konta u kontnom planu

# 4. Promena konta u analitici (menja konta u glavnoj knjizi)

| 🚾 Select Administrator: C/Windows/system32/cmd.exe - mfoxprun ais                                                      |                              |  |  |
|----------------------------------------------------------------------------------------------------|------------------------------|--|--|
| (AIS-Software:1989-2004) FINANSIJSKO KNJIGOVODSTVO<br>(RunTime SerNo EPV237228) Serijski broj111111 Copyright(c) (10.2 | 04/02/2015<br>2003 ver 2.20) |  |  |
| Sifarnici<br>Knizenje<br>Saldo-konti<br>ObracKamata<br>Glav-Knjiga<br>Porez<br>Obrasci<br>                             |                              |  |  |
|                                                                                                    |                              |  |  |
| Esc-Izlaz<br>Izmena konta po uspostavljenoj vezi                                                                       |                              |  |  |

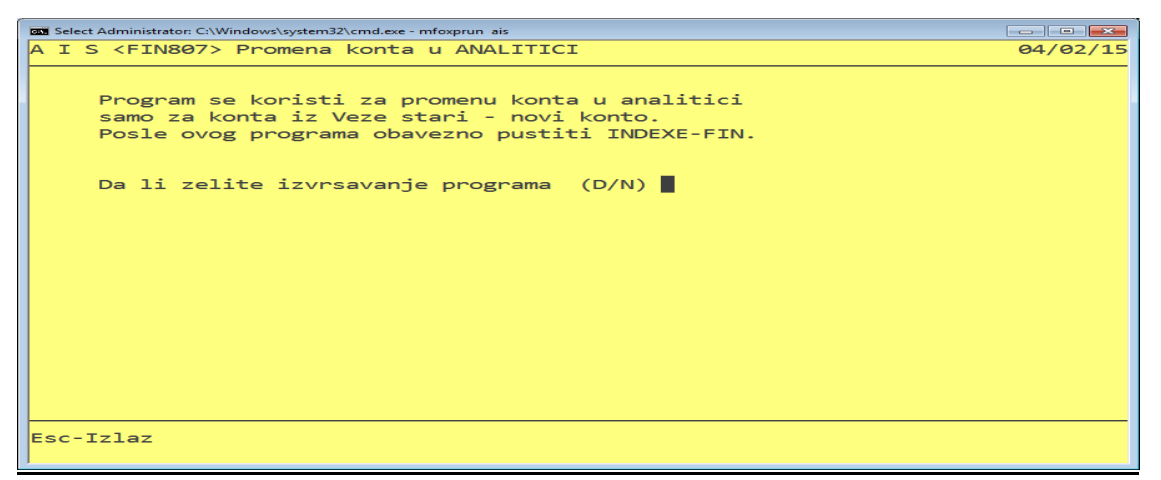

Zatim slovo D, pa Enter.

| Select Administrator: C:\Windows\system32\cmd.exe - mfoxprun ais                                                                                 |          |
|----------------------------------------------------------------------------------------------------|----------|
| A I S <fin807> Promena konta u ANALITICI</fin807>                                                                                                | 04/02/15 |
| Program se koristi za promenu konta u analitici<br>samo za konta iz Veze stari - novi konto.<br>Posle ovog programa obavezno pustiti INDEXE-FIN. |          |
| Da li zelite izvrsavanje programa (D/N) 🗖                                                                                                    |          |
| Analitikaprocitanih: 53<br>promenjenih: 16                                                                                                    |          |
| Promena zavrsena, uraditi<br>1. INDEXIRANJE i                                                                                                    |          |
| 2. GLAVNA KNJIGA-SINTETIKA POCETNIH STANJA-FORMIRANJE<br>a zatim nastaviti normalan rad, Enter                                                   |          |
|                                                                                                    |          |
| Esc-Izlaz                                                                                                    |          |
|                                                                                                    |          |

Nakon toga dobijete informaciju o broju zamenjenih konta u GLAVNOJ KNJIZI.

# 5. Promena konta u SHEMA MP (menja konta u postavljenoj semi maloprodaje)

| 🔤 Select Administrator: C:\Windows\system32\cmd.exe - mfoxprun ais                                                                             |  |  |  |
|----------------------------------------------------------------------------------------------------|--|--|--|
| (AIS-Software:1989-2004) FINANSIJSKO KNJIGOVODSTVO 04/02/2015<br>(RunTime SerNo EPV237228) Serijski broj111111 Copyright(c) (10.2003 Ver 2.20) |  |  |  |
| Sifarnici<br>Knizenje<br>Saldo-konti<br>ObracKamata<br>Glav-Knjiga<br>Porez<br>Obrasci<br>Budzet<br>Veza.Kon-VF<br>Kraj godine<br>Izvestaji    |  |  |  |
| Esc-Izlaz<br>Izmena konta po uspostavljenoj vezi                                                                                               |  |  |  |

| Select Administrator: C:\Windows\system32\cmd.exe - mfoxprun ais                                  | - • •    |
|---------------------------------------------------------------------------------------------------|----------|
| A I S <fin808> Promena konta u SHEMI KONTA MP</fin808>                                            | 04/02/15 |
| Program se koristi za promenu konta u SHEMI KONTA MP<br>samo za konta iz Veze stari - novi konto. |          |
| Da li zelite izvrsavanje programa (D/N) 📕                                                         |          |
|                                                                                                   |          |
|                                                                                                   |          |
|                                                                                                   |          |
| Esc-Izlaz                                                                                         |          |

# Zatim slovo D, pa Enter.

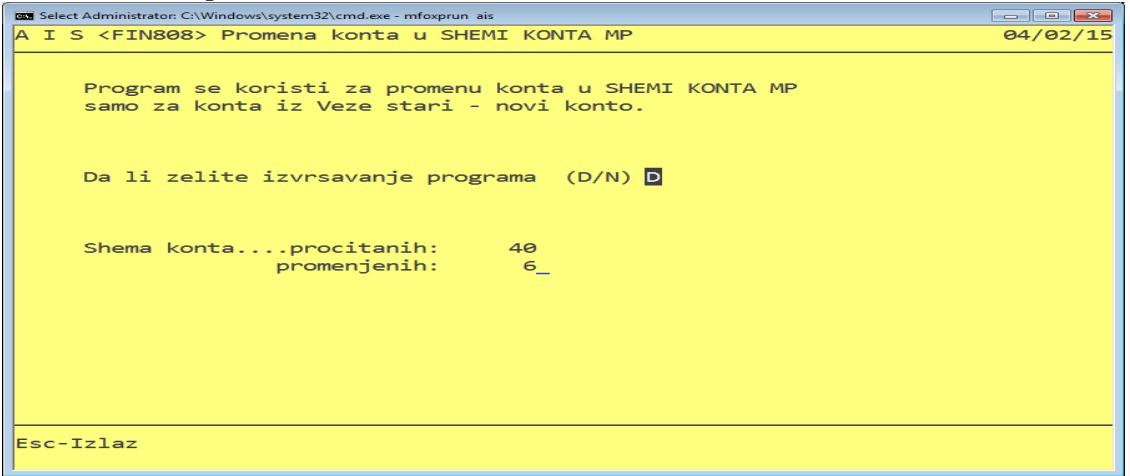

Nakon toga dobijete informaciju o broju zamenjenih konta u SHEMI KONTA MP

# 6. Promena konta u SHEMA VP (menja konta u postavljenoj semi veleprodaje)

| CAIS-Software<br>(RunTime Ser                                                          | :\Windows\system32\cmd.exe - mfc<br>2:1989-2004) FINA<br>No EPV237228) Seri | xprun ais<br>NSIJSKO KNJIGOVODSTVO<br>jski broj111111 Copyright(c) (10                                                                                                 | 04/02/2015<br>.2003 Ver 2.20) |
|----------------------------------------------------------------------------------------|-----------------------------------------------------------------------------|----------------------------------------------------------------------------------------------------|-------------------------------|
| Sifarnici<br>Knizenje<br>Saldo-konti<br>ObracKamata<br>Glav-Knjiga<br>Porez<br>Obrasci | Kontni plan<br>Pozicije                                                     | [ Kontni plan ]<br>Ciscenje veze<br>Uspostavljanje veze<br>Optimizacija veze<br>Kontrola veze OLD<br>Prepis celog kontnog okvira OLD<br>Prepis dela kontnog okvira OLD |                               |
| Budzet<br>Veza.Kon-VF<br>Kraj godine<br>Izvestaji                                      |                                                                             | A<br>Promena konta u kontnom planu<br>Promena konta u analitici<br>Promena konta u SHEMA MP<br>Promena konta u SHEMA VP                                                |                               |
| Esc-Izlaz<br>Izmena konta                                                              | po uspostavljenoj                                                           | vezi                                                                                                    |                               |

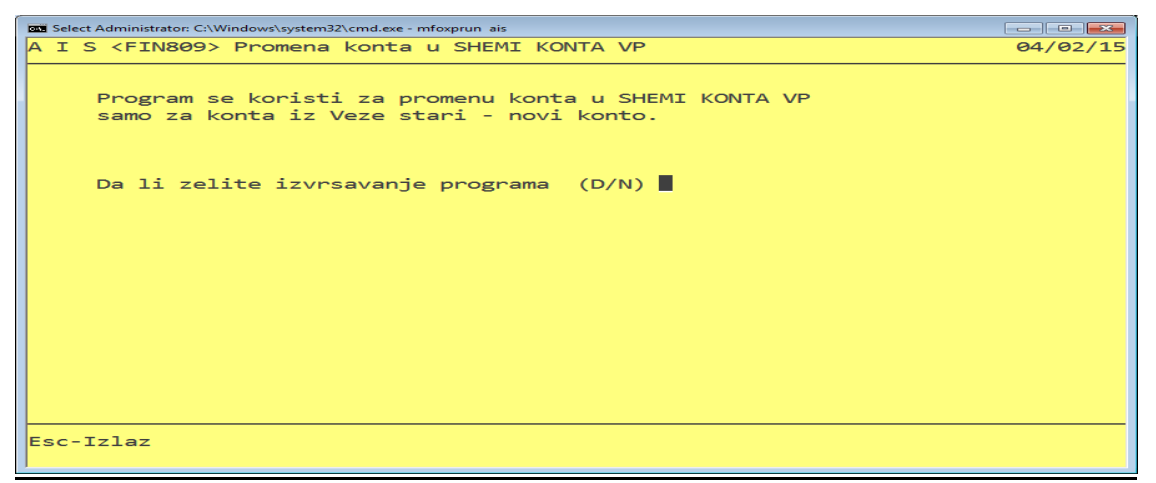

Zatim slovo D, pa Enter.

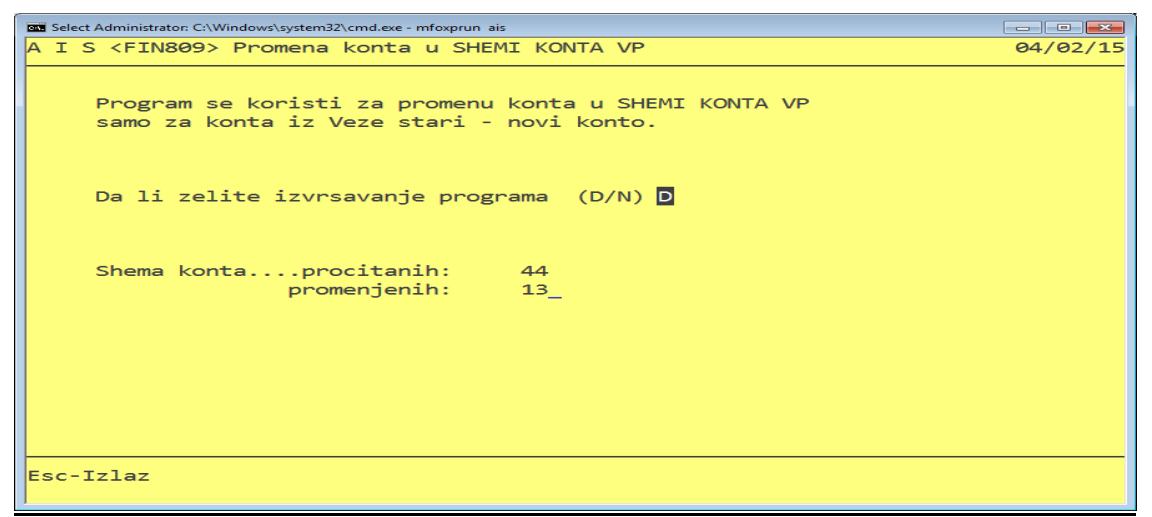

Nakon toga dobijete informaciju o broju zamenjenih konta u SHEMI KONTA VP

# 7. Odrzavanje indexi (pustite indexe)

# NAKON TOGA OBAVEZNO PUSTITI – ODŽAVANJE INDEXI !!!

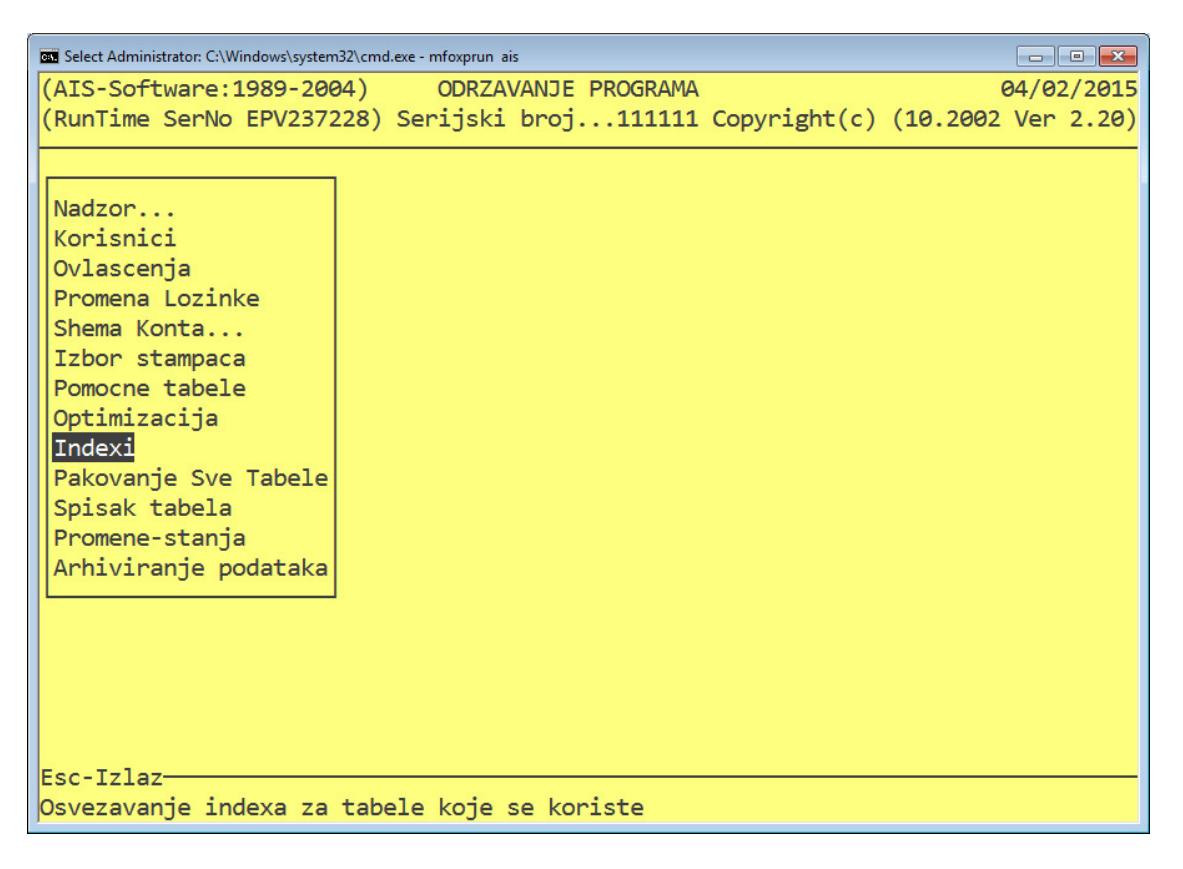

# NAKON OVOGA JE ZAVRŠENO SLEDEĆE:

1-Izvršili ste promenu konta u kontnom planu

2-Izvršili ste promenu knjiženja u glavnoj knjizi po novom kontnom okviru.

3-Izvršili ste promenu šeme konta za MP

4-Izvršili ste promenu šeme konta za VP

NAPOMENA:

AKO NISTE DOBRO PRENELI KONTA ODNOSNO NEKA ZABORAVILI POSTUPAK MOŽETE PONOVITI OD REDNOG BROJA 1. OBAVEZNO PUSTITI ČIĆENJE VEZE A ZATIM OSTALO.